,

## Manager Self Service Request an Ad Hoc Salary Change Human Resource Information System (HRIS)

| Step | Action                                                                              |
|------|-------------------------------------------------------------------------------------|
| 1.   | Click on the Manager Self Service link in PeopleSoft or in ASU Interactive          |
| 2.   | Select the <b>Compensation</b> link                                                 |
|      | Or, you can click directly on the Request Ad Hoc Salary Change link here.           |
| 3.   | Click on the magnifying glass to enter the effective date and select an employee    |
|      | that requires a salary change.                                                      |
|      | The salary adjustment can only be processed within the current pay period or a      |
|      | maximum of 30 days into the future.                                                 |
|      | If you do not see the pay period you need in the lookup, that is because the        |
|      | payroll process has been started for that date range.                               |
| 4.   | Click the Go button                                                                 |
|      | Note                                                                                |
|      | You must first select an effective date THEN click the GO button to view your       |
|      | list of "reports to" employees.                                                     |
|      | Select the <b>check</b> box of the employee you are looking for.                    |
| 5.   | Click the <b>Continue</b> button                                                    |
| 6.   | Click the <b>Submit</b> button                                                      |
| 7.   | You must choose an Action/Reason from the drop down menu before you can             |
|      | proceed with your request, or an error message will appear.                         |
|      | Select the Action Reason Help link                                                  |
|      | If you are unsure of which Action/Reason to select you can click on the             |
|      | Action/Reason Help link to read the explanations for each Action/Reason.            |
|      | Click the Action/Reason drop down menu                                              |
| 8.   | At this point in the request make an entry into one of three fields to indicate how |
|      | you want to change the salary:                                                      |
|      | Enter the Change Percent or                                                         |
|      | Enter the Change Amount or                                                          |
|      | Enter the New Amount                                                                |
| 9.   | You must click on the <b>Calculate New Total</b> button to proceed.                 |
| 10.  | Click the <b>Submit</b> button to complete this process.                            |
|      | Your transaction will update the database if your Manager has approved it and       |
|      | there are no errors.                                                                |
| 11.  | Click the <b>OK</b> button                                                          |
| 12.  | Click the link to return to Manager Self Service.                                   |
| 13.  | As soon as the Submit button is clicked the submitter receives an email that the    |
|      | transaction was successfully submitted and is awaiting final approval by the        |
|      | Manager.                                                                            |
|      | Click HERE to continue                                                              |
|      | The approver receives an email that the request has been submitted and              |
|      | requires their final approval.                                                      |
|      | Click HERE to continue                                                              |
|      | When the request has been approved both the submitter and approver receive          |
|      | this notification that the request has been approved and that the database has      |
|      | been updated.                                                                       |
|      | Click HERE to continue                                                              |
|      | Approver                                                                            |
|      | Multiple Requesters                                                                 |
|      | An email can also be generated for multiple people with regard to a self service    |
|      | request. Note that the email states the database has been updated.                  |

,

|     | Click HERE to continue                                   |
|-----|----------------------------------------------------------|
|     |                                                          |
|     |                                                          |
|     |                                                          |
|     |                                                          |
|     |                                                          |
|     |                                                          |
|     |                                                          |
|     |                                                          |
| 14. | You may wish to log out or continue on with other tasks. |